## Zoom – Installer sur PC

1-Cliquez sur ce lien pour accéder à la page de téléchargement du Client Zoom: <u>https://zoom.us/download#client\_4meeting</u>

2-Cliquez sur Télécharger:

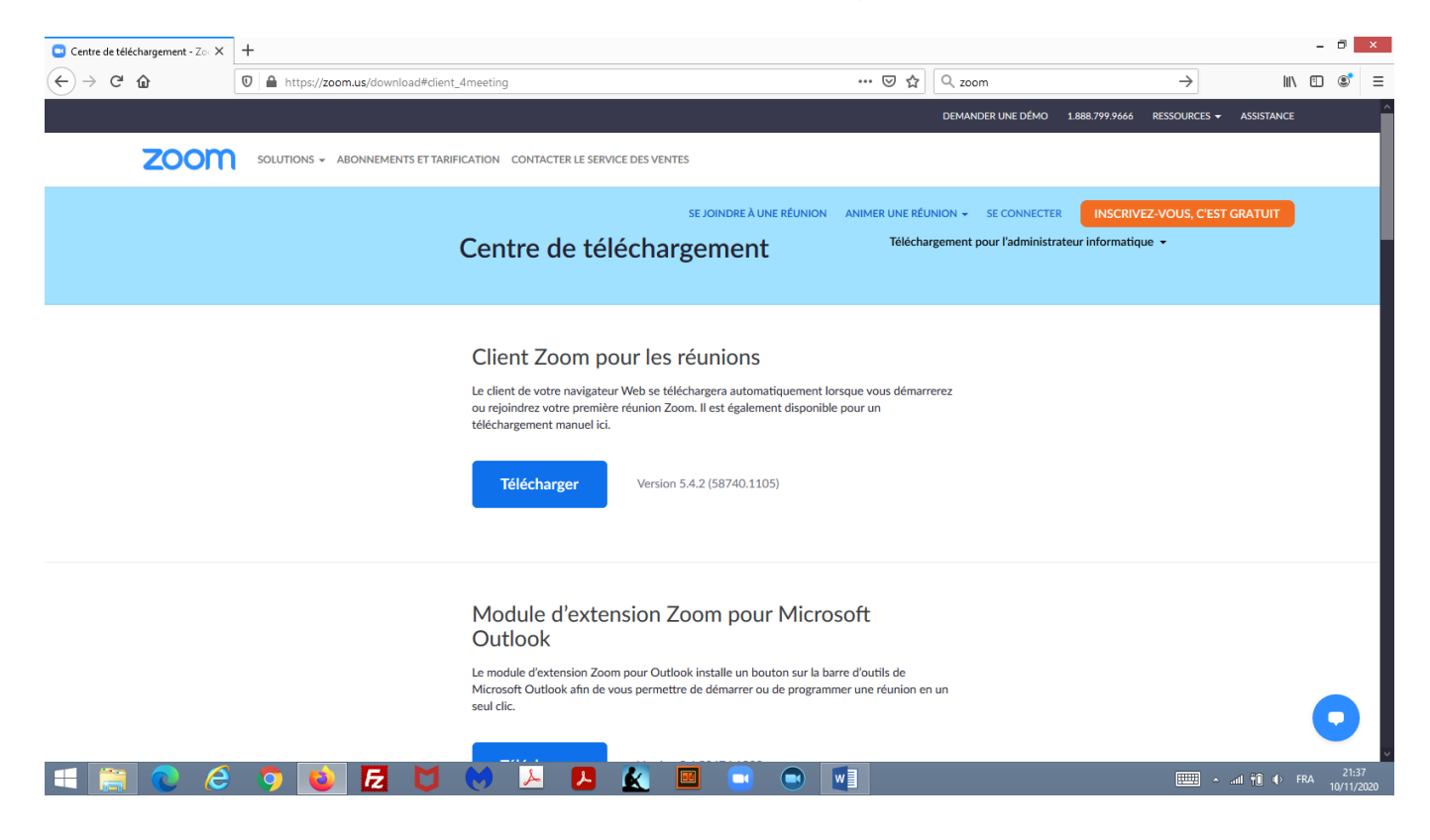

3-Ouvrez le répertoire Téléchargements du PC et cliquez sur ZoomInstaller:

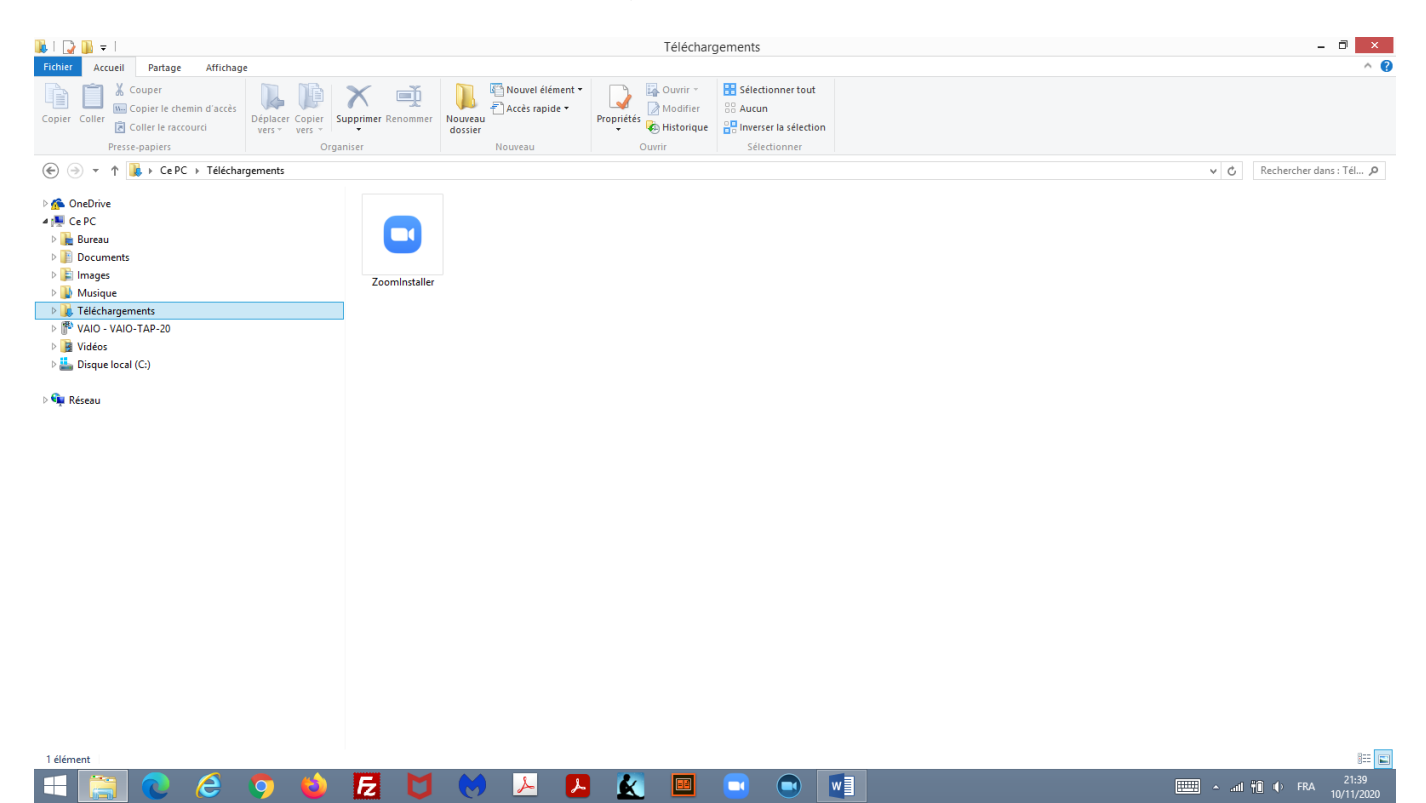

| Disk Cle | anup Bu   | Jireau2        |     |   |   |              |   |   |          |                      |                              |      |     |   |  |   |        |     |                     |
|----------|-----------|----------------|-----|---|---|--------------|---|---|----------|----------------------|------------------------------|------|-----|---|--|---|--------|-----|---------------------|
| Défragn  | nenter Co | orbeille       |     |   |   |              |   |   |          |                      |                              |      |     |   |  |   |        |     |                     |
| CCIe     | ner Andr  | v<br>ire_Sport |     |   |   | •            |   |   | Réunic   | ons Zoom (           | dans le C                    | loud | _ □ | × |  |   |        |     |                     |
|          | EC Alice  | V<br>.e_Sport  |     |   |   |              |   |   | 2        | 200                  | m                            |      |     |   |  |   |        |     |                     |
|          | C2 Alice  | Achats         |     |   |   |              |   |   | Re       | joindre un<br>Connex | e <mark>réunio</mark><br>ion |      |     |   |  |   |        |     |                     |
| Calil    | ore Andre | e_Achats       |     |   |   |              |   |   | Ve       | rsion : 5.4.2 (5     | 8740.1105)                   |      |     |   |  |   |        |     |                     |
| Readiris | Pro 11    |                |     |   |   |              |   |   |          |                      |                              |      |     |   |  |   |        |     |                     |
| fTur     | es        |                |     |   |   |              |   |   |          |                      |                              |      |     |   |  |   |        |     |                     |
|          |           | 2              | 2 ( | E | M | $\bigotimes$ | r | P | <b>K</b> |                      |                              |      |     |   |  | · | ad 🕫 🔹 | FRA | 21:41<br>10/11/2020 |

4- Cliquez avec le bouton droit de la souris sur l'icône Zoom dans la barre des tâches:

5-Cliquez sur Épingler ce programme à la barre des tâches (très important !):

| Disk Cleanup    | Bureau2      |   |   |   |   |   |   |     |   |                                                                   |
|-----------------|--------------|---|---|---|---|---|---|-----|---|-------------------------------------------------------------------|
| Défragmenter    | Corbeille    |   |   |   |   |   |   |     |   |                                                                   |
| CCleaner        | Andre_Sport  |   |   |   |   |   | • |     |   | Réunions Zoom dans le Cloud – 🗆 🗙                                 |
| LCCEC           | Alice_Sport  |   |   |   |   |   |   |     |   | 200m                                                              |
|                 | Alice_Achats |   |   |   |   |   |   |     |   | Rejoindre une réunion Connexion                                   |
| Calibre         | Andre_Achats |   |   |   |   |   |   |     |   | Version : 5.4.2 (58740.1105)                                      |
| Readiris Pro 11 |              |   |   |   |   |   |   |     |   | Täches                                                            |
| iTunes          |              |   |   |   |   |   |   |     |   | Coom     Zoom     General a pare des tâches     Fermer la fenêtre |
| =               | 0            | 6 | 9 | 2 | E | U | 0 | لمر | ~ | S 😰 🔲 🐨 FRA 21:44                                                 |

6-Cliquez sur Rejoindre une réunion:

| Disk Cleanup        | Bureau2      |          |     |   |   |   |          |          |                        |                               |    |   |   |  |  |                            |       |       |
|---------------------|--------------|----------|-----|---|---|---|----------|----------|------------------------|-------------------------------|----|---|---|--|--|----------------------------|-------|-------|
| <b>Défragmenter</b> | Corbeille    |          |     |   |   |   |          |          |                        |                               |    |   |   |  |  |                            |       |       |
| CCleaner            | Andre Sport  |          |     |   |   | 0 |          | Réun     | nions Zoom (           | dans le Clo                   | ud | - | × |  |  |                            |       |       |
|                     | Alice_Sport  |          |     |   |   |   |          |          | ZOC                    | m                             |    |   |   |  |  |                            |       |       |
|                     | Alice_Achats |          |     |   |   |   |          | R        | Rejoindre un<br>Connex | e <mark>réunion</mark><br>ion |    |   |   |  |  |                            |       |       |
| Calibre             | Andre_Achats |          |     |   |   |   |          | ١        | Version : 5.4.2 (5     | 8740.1105)                    |    |   |   |  |  |                            |       |       |
| Readiris Pro 11     |              |          |     |   |   |   |          |          |                        |                               |    |   |   |  |  |                            |       |       |
| iTunes              |              |          |     |   |   |   |          |          |                        |                               |    |   |   |  |  |                            |       |       |
|                     |              | <u> </u> | o 🖒 | E | Μ |   | <b>—</b> | <b>*</b> |                        |                               |    |   |   |  |  | <ul> <li>ant ₩0</li> </ul> | 🗘 FRA | 21:46 |

L'organisateur de la réunion doit vous avoir déjà fourni un Numéro et un Nom de réunion !

| Disk Cleanup             | Dureau2      |  |     |                                                         |                                         |                       |   |  |              |
|--------------------------|--------------|--|-----|---------------------------------------------------------|-----------------------------------------|-----------------------|---|--|--------------|
| <b>E</b><br>Défragmenter | Corbeille    |  |     |                                                         |                                         |                       |   |  |              |
| CCleaner                 | Andre_Sport  |  |     | 0                                                       | Zoom                                    | E                     | × |  |              |
|                          | Alice_Sport  |  |     | <b>Rejoindr</b><br>șaisir l'ID de                       | e la réunio                             | <b>n</b><br>du lien p |   |  |              |
|                          | Alice_Achats |  |     | Nom de la ré                                            | éunion<br>mon nom pour les p            | rochaines réunions    |   |  |              |
| Calibre                  | Andre_Achats |  |     | <ul> <li>Ne pas se co</li> <li>Arrêter ma vi</li> </ul> | onnecter à l'audio<br>idéo<br>Rejoindre | e Annuler             |   |  |              |
| Readiris Pro 11          |              |  |     |                                                         |                                         |                       |   |  |              |
| <b>I</b> Tunes           |              |  |     |                                                         |                                         |                       |   |  |              |
|                          |              |  | K 🖌 |                                                         |                                         |                       |   |  | <br>FRA 21:5 |

7-Saisir le Numéro (ID) ainsi que le Nom de la réunion puis cliquez sur Rejoindre:

Le client Zoom est maintenant installé, fonctionnel et réutilisable à partir de la barre des tâches !

Nota Bene: une session Zoom gratuite ne dure qu'environ environ 40 minutes avant déconnexion automatique. Mais plusieurs sessions gratuites peuvent se succéder. Il est donc conseillé de bien noter le Numéro et le Nom de réunion sur une fiche placée à portée de vue de façon à pouvoir ressaisir facilement ces données afin de rejoindre rapidement une nouvelle session.